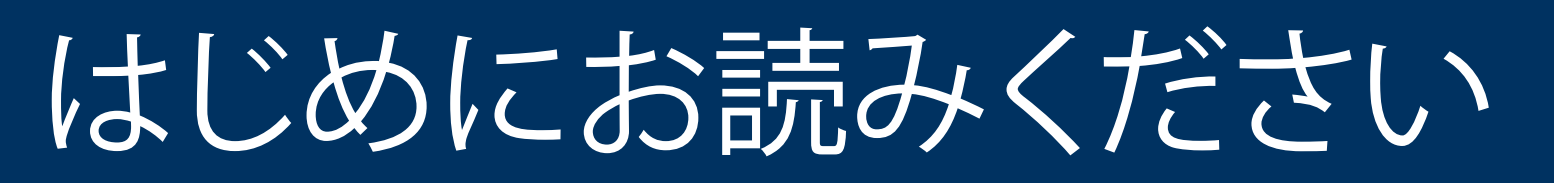

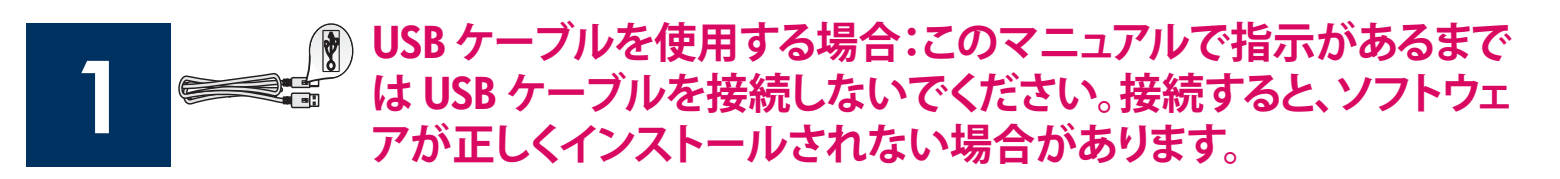

このマニュアルに従ってハードウェアをセットアップし、HP all-in-one プリンタをコンピュータまたはネットワークに接続します。セットアップ時に問題が発生した場合は、最後の「トラブルシューティング」のセクションを参照してください。

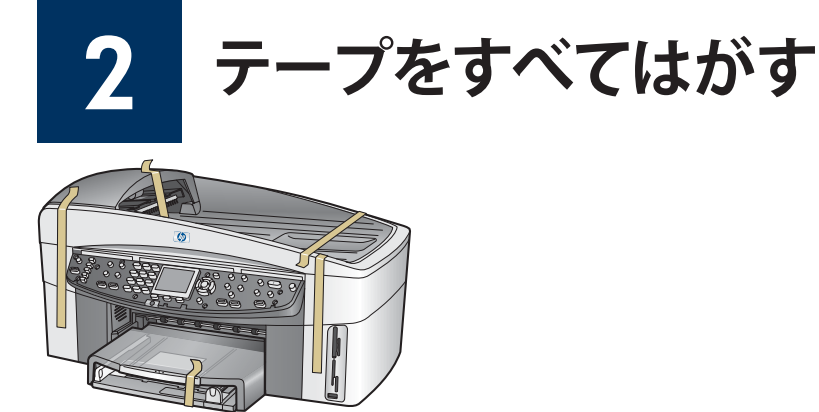

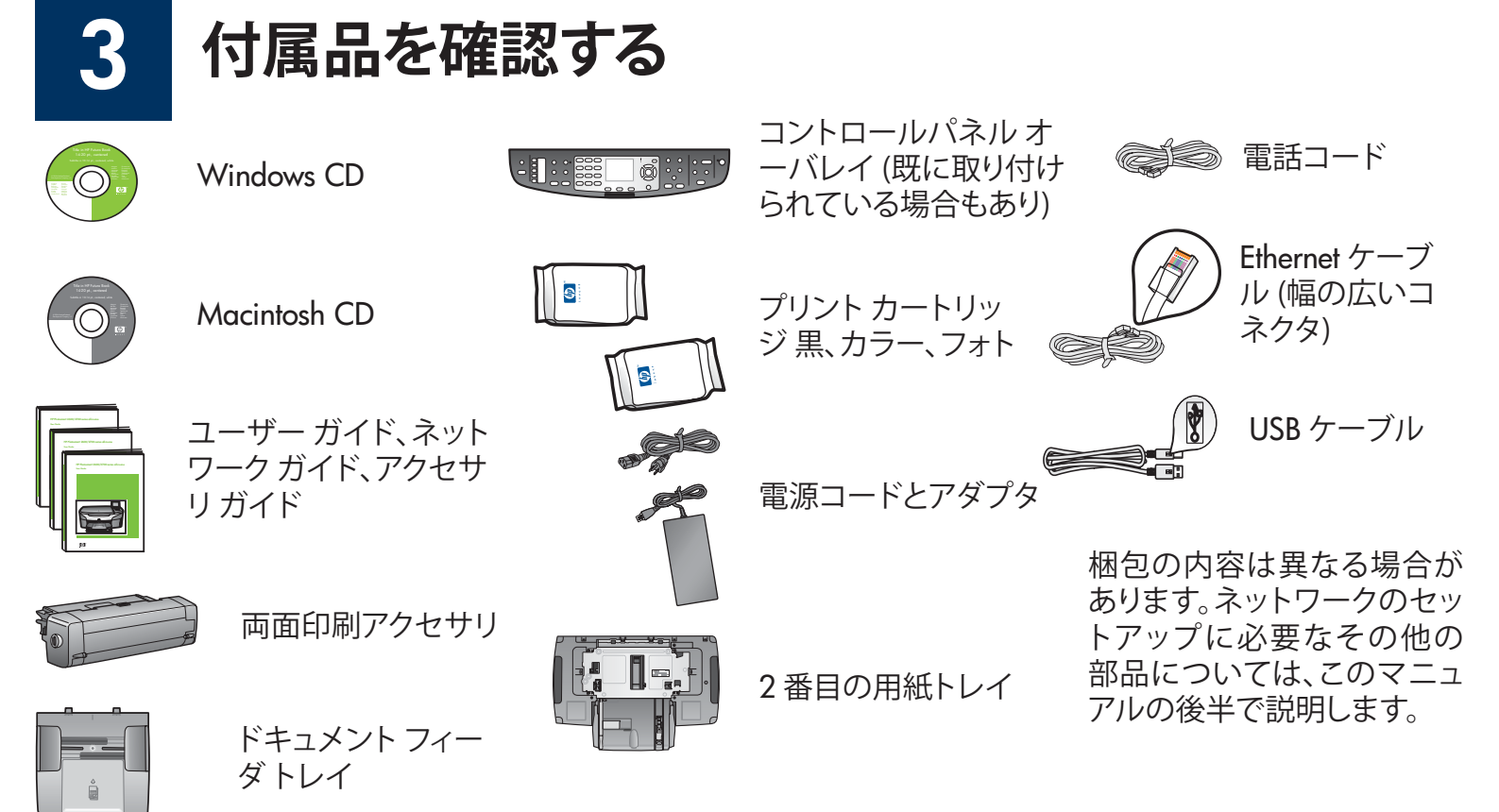

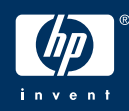

HP Officejet 7400 series all-in-one プリンタ セットアップ ガイド

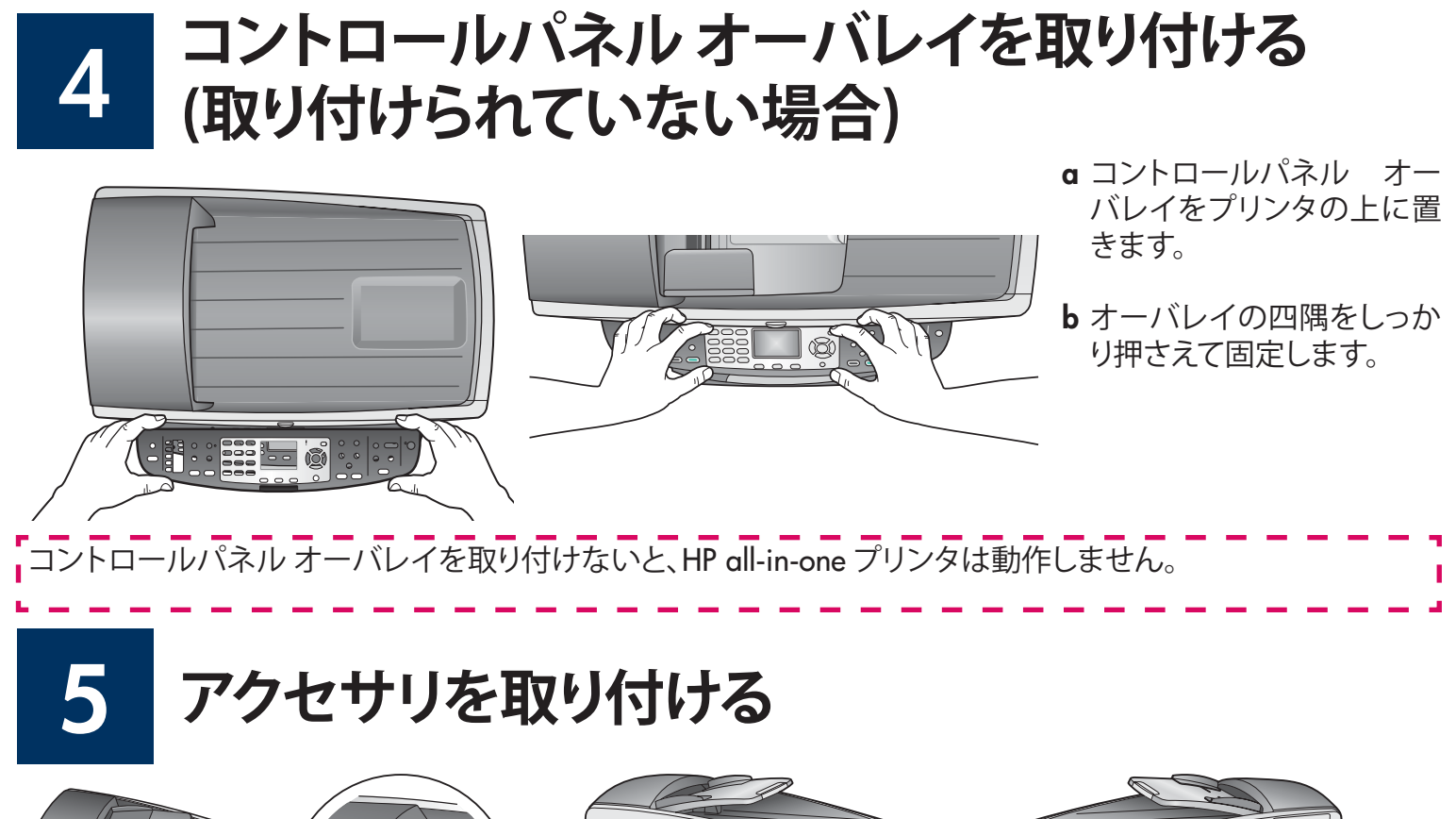

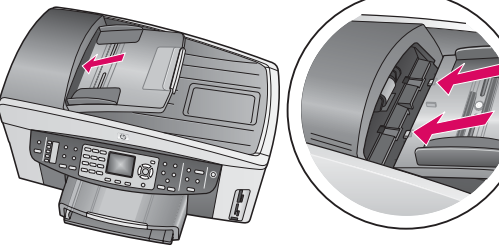

a ドキュメント フィーダ トレイのタブ をプリンタの上部に調節し、スライ ドさせてはめこみます。

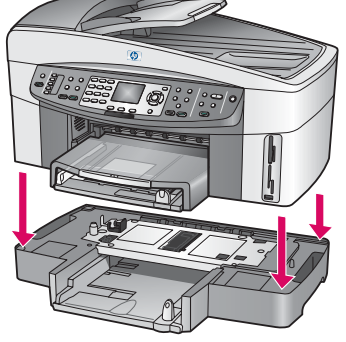

**b** プリンタを2番目の用紙ト レイの上にセットします。

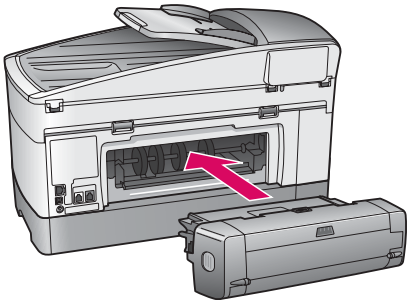

 c 両面印刷アクセサリをプリン タの背面にカチッとはまるま で挿入します。

# 6 電源コードとアダプタを接続する

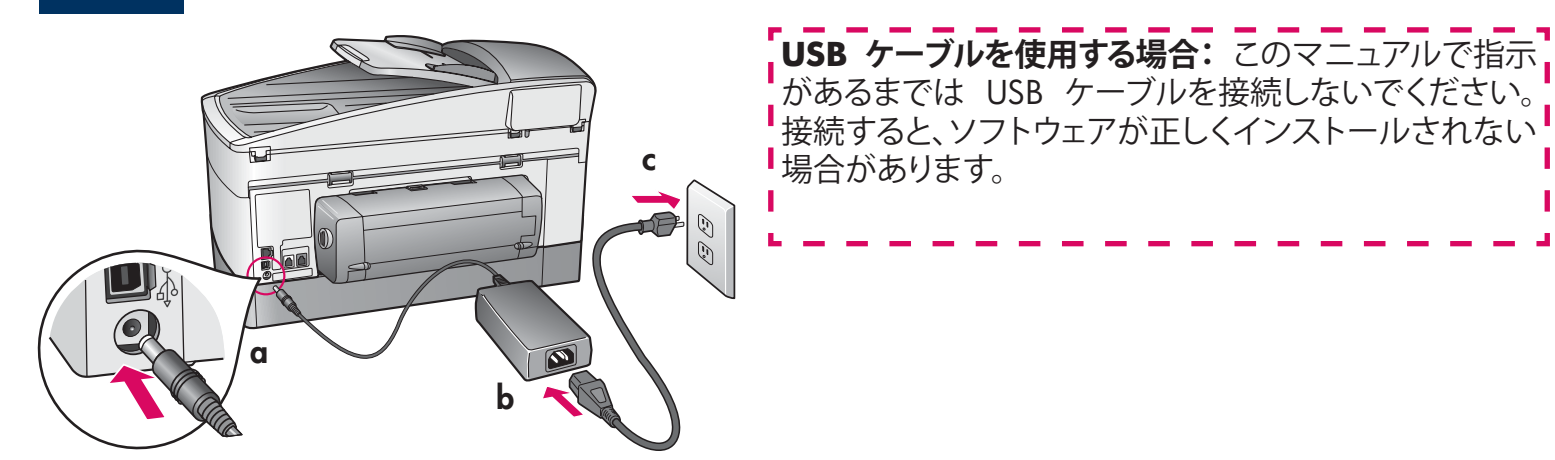

# 7 付属の電話コードを接続する (ファクスを使用する場合)

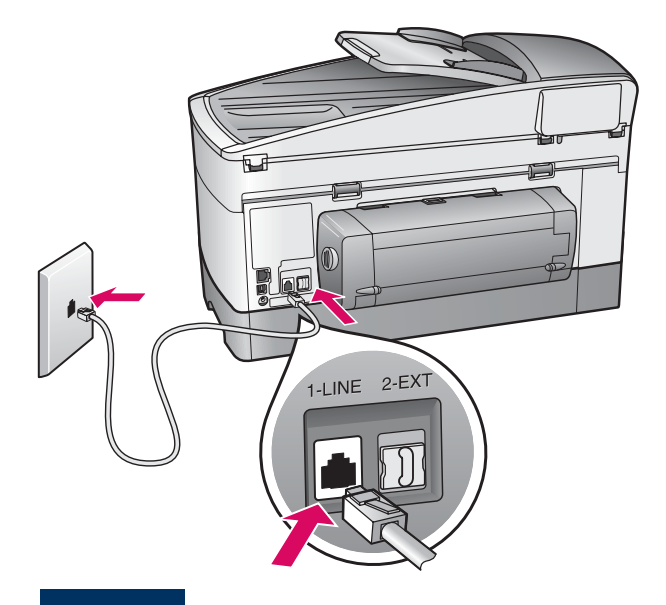

付属の電話コードの一方のコネクタを左側の電話ポート (1-LINE) (回線 1) に接続し、もう一方のコネクタを壁側ジャックに接続します。

留守番電話を接続するには、『ユーザー ガイド』の 「**ファクスのセットアップ**」の章を参照してください。他 の電話コードを使用するには、『ユーザー ガイド』の「 トラブルシューティング情報」の章を参照してください。

8

# 両方の用紙トレイを取り付ける

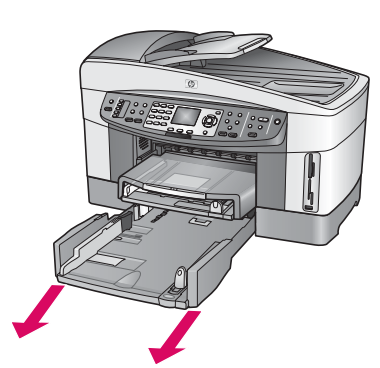

a 下部の用紙トレイを 取り外します。

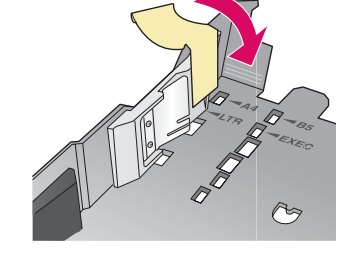

**b** 用紙トレイからテー プとフェンスを取り 外します。

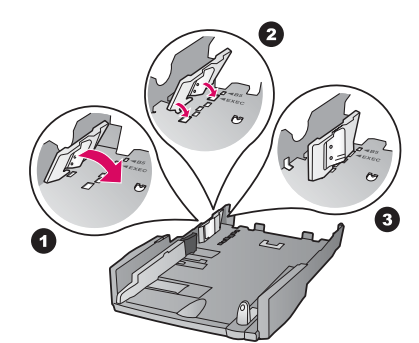

c 使用する用紙サイズ にフェンスをセットし ます。

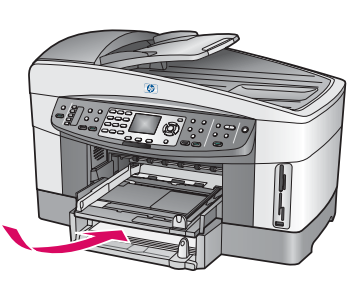

d 下部の用紙トレイに用 紙を入れ、ガイドを調節 します。下部の用紙ト レイを元の位置に戻し ます。

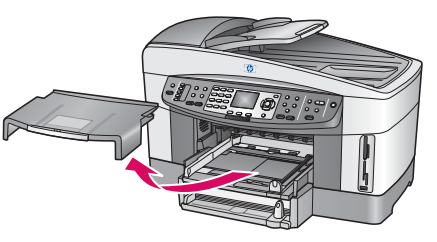

e 上部の用紙トレイカ バーを取り外します。

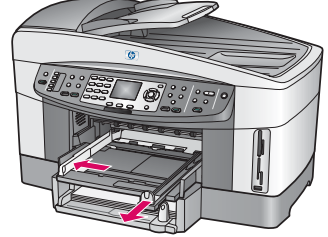

f ガイドをスライドさせ て前に出します。

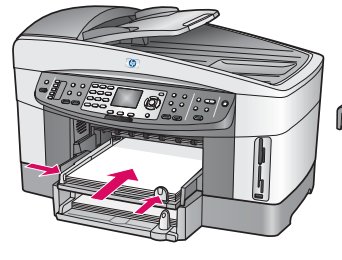

**g** 用紙を入れて、ガイド を調節します。

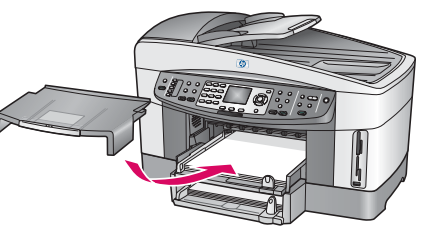

**h** 上部の用紙トレイカ バーを元の位置に戻 します。

# 9 電源をオンにして設定する

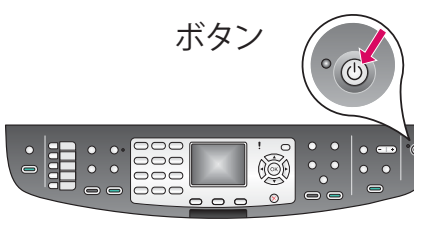

- a ボタンを押すと、緑色のランプが点滅し、その後連続点灯になります。 この間、約1分かかります。
- b 言語選択画面が表示されるのを待ちます。矢印キーを使用して使用言語を選択し、OKを押して確認します。矢印キーを使用して国/地域を選択し、OKを押して確認します。

# 10 アクセスドアを開く

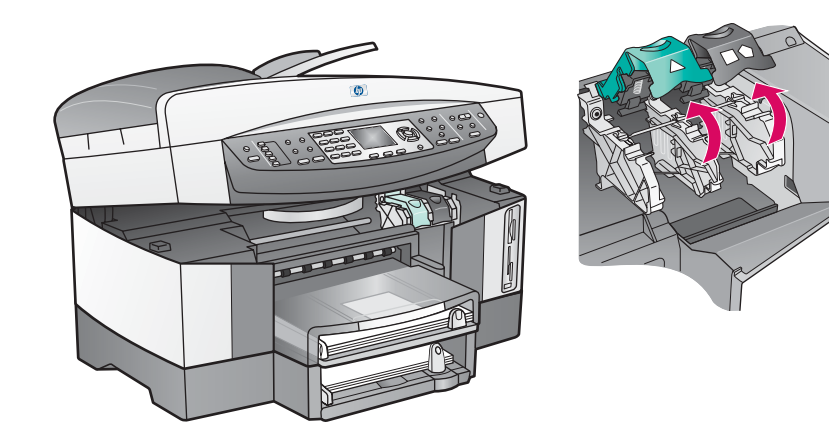

- **a** アクセスドアを持ち上げます。
- **b** HP all-in-one プリンタの内側にある 緑色と黒色のラッチを押し下げて、 持ち上げます。

# 11 両方のカートリッジのテープをはがす

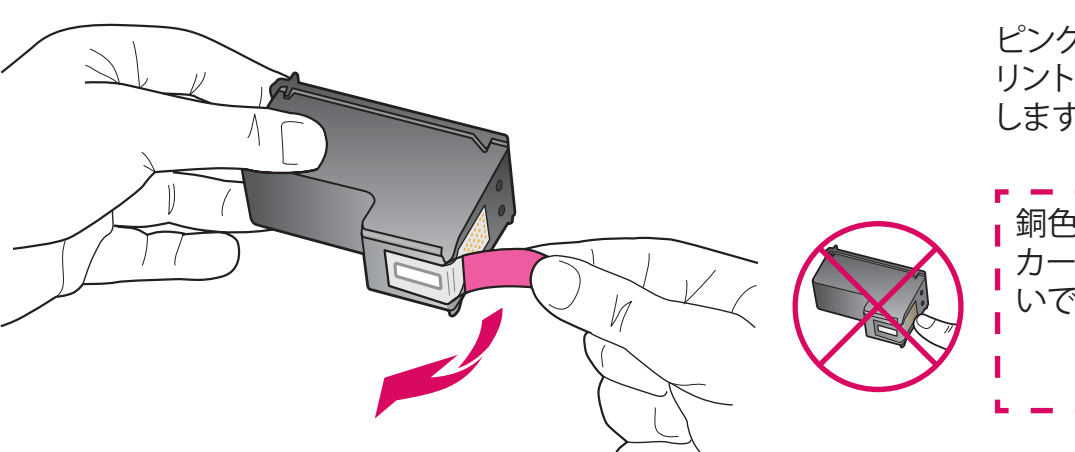

ピンク色のタブを引いて、両方のプ リント カートリッジのテープをはが します。

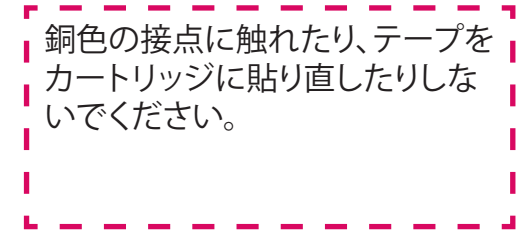

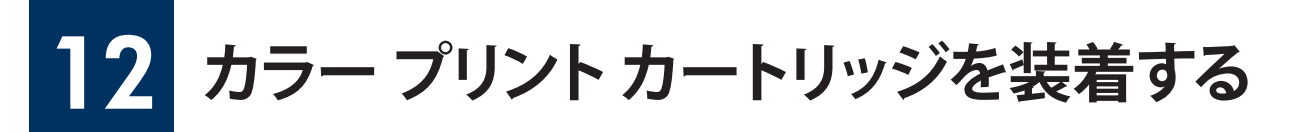

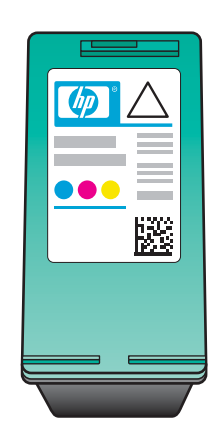

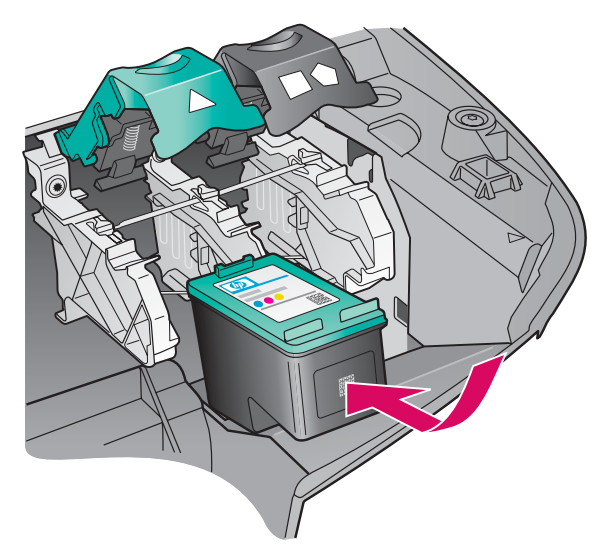

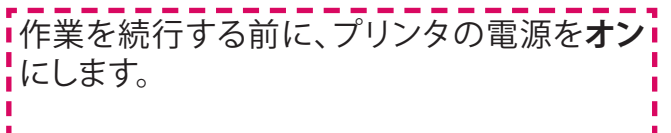

- a HP ラベルを上に向けて**カラー** プリント カー トリッジを持ちます。
- **b カラー** プリント カートリッジを**左側**のスロットの手前にセットします。
- c プリント カートリッジが止まるまで、しっかり 押します。

# 13 黒プリント カートリッジを装着する

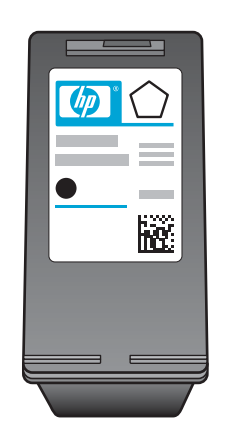

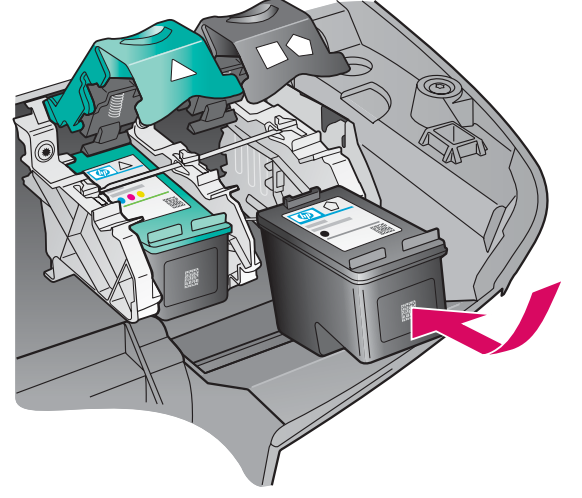

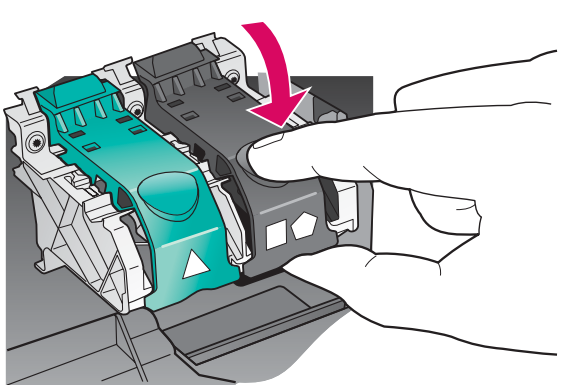

- a HP ラベルを上に向けて黒プリント カートリッジを持ちます。
- **b** 黒プリント カートリッジを右側のスロットの 手前にセットします。
- c カートリッジが止まるまで、しっかり押します。
- **d** ラッチを押し下げて閉じ、アクセスドアを閉じます。

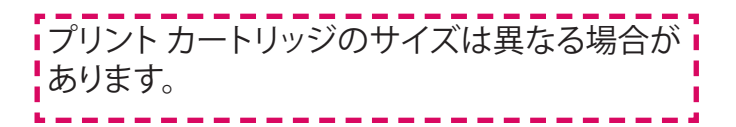

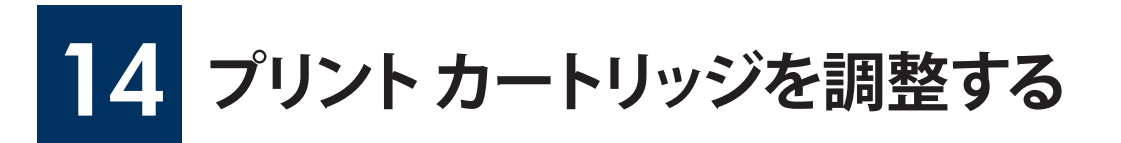

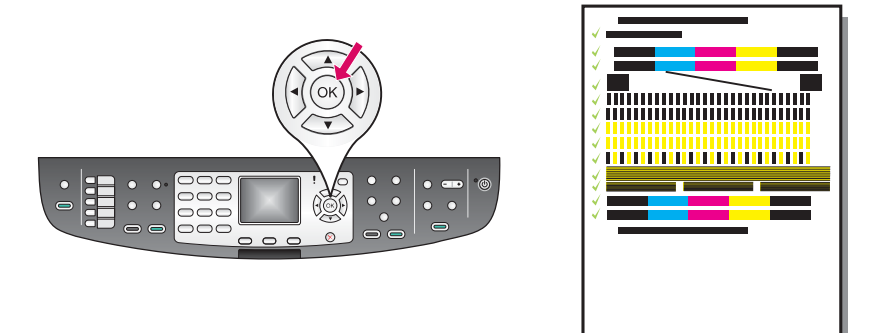

a コントロール パネルの各メッセージに対して OK を押し、プリント カーリッジの調整を開始します。

調整にはしばらく時間がかかる場合があります。

**b** ページが印刷されたら、調整は完了です。 カラー グラフィックス ディスプレイのステータスを確認し、**OK** を 押します。

インクを交換した際も調整ページが印刷されます。白紙の A4 普通紙をセットしてください。

# 15 コンピュータの電源をオンにする

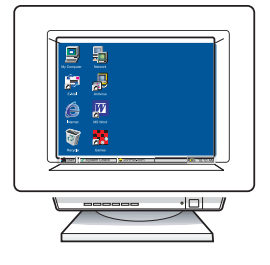

a コンピュータの電源をオンにし、必要に応じてログインしてから、デスクトップが表示されるのを待ちます。

b 起動しているプログラムや常駐のウィルス対策ソフトウェアがあればすべて終了します。

プリンタをコンピュータまたはネットワークに接続しない場合は、『ユーザー ガイド』の「**ファクスのセットアッ プ**」の章に進みます。

# **16** 接続タイプ (A、B または C) を選択する

### A:USB 接続

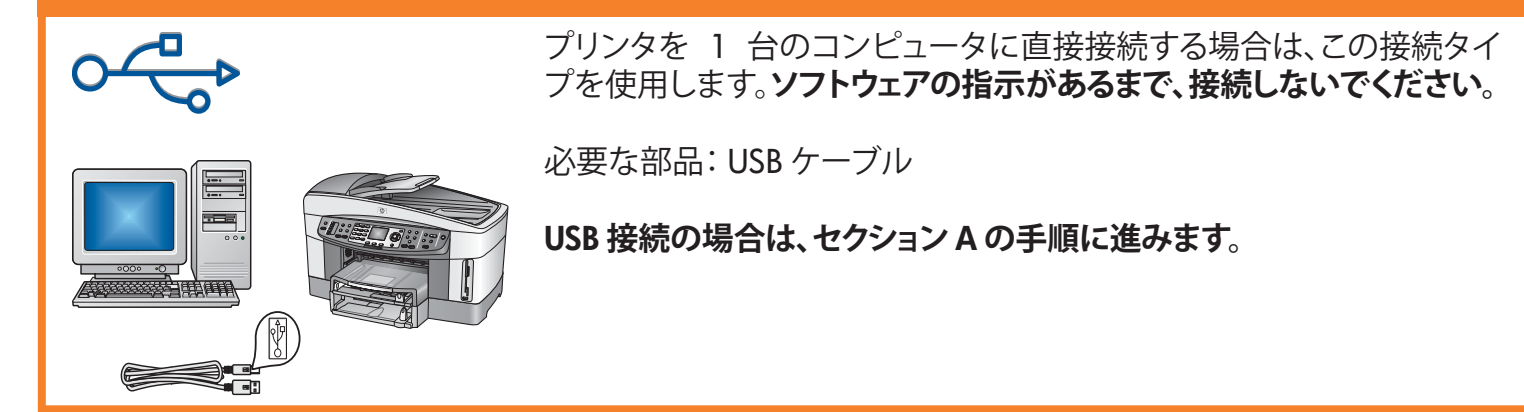

### B:Ethernet (ワイヤード) 接続

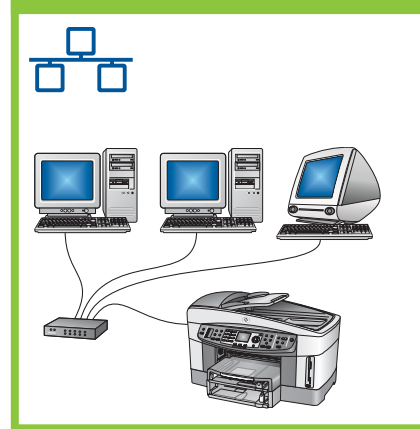

プリンタとネットワーク間を Ethernet ケーブルで接続する場合は、この 接続タイプを使用します。

必要な部品:ハブ、ルーター、またはスイッチ、および Ethernet ケーブル

Ethernet ケーブル接続の場合は、セクション B の手順に進みます。

### C:ワイヤレス (アクセス ポイント) 接続

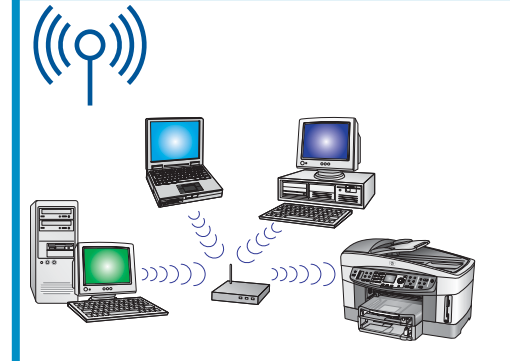

プリンタとネットワーク間をワイヤレス (802.11 b または g) 接続する 場合は、この接続タイプを使用します。

ワイヤレス ハブまたはワイヤレス アクセス ポイントが必要です。\*

ワイヤレス アクセス ポイント接続の場合は、セクション C の手順に進み ます。

\*アクセスポイントを使用せず、プリンタにワイヤレスコンピュータを接続する場合は、ネットワークガイドの 「アクセスポイントを使用しないでワイヤレスネットワークに接続する」の章を参照してください。

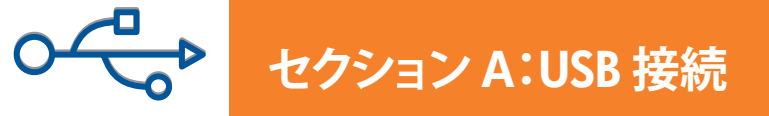

A1 正しい CD を挿入する

Windows ユーザー:

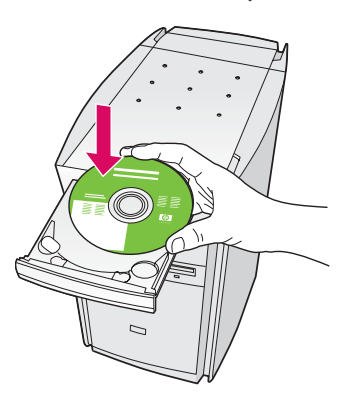

- a HP all-in-one Windows CD を挿入します。
- **b** 画面に表示される指示に従います。
- c [接続タイプ] 画面で、[このコンピュータに直接接続] が選択されていることを確認します。次のページに 進みます。

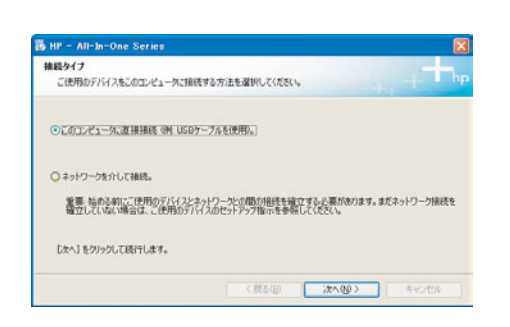

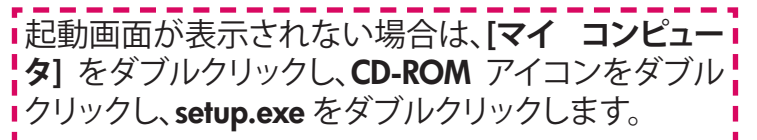

Macintosh ユーザー:

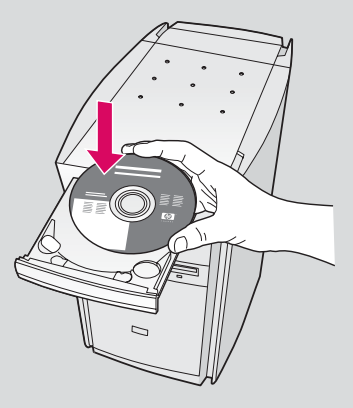

HP all-in-one Macintosh CD を挿入します。 ソフトウェアをインストールする前に、次 のページに進みます。

# A2 USB ケーブルを接続する

#### Windows ユーザー:

 uSB ケーブルを接続するように指示する画面が表示 されるまでしばらく時間がかかる場合があります。画 面が表示されたら、HP all-in-one プリンタの背面の ポートに USB ケーブルの一方のコネクタを接続し、 コンピュータの任意の USB ポートにもう一方のコネ クタを接続します。

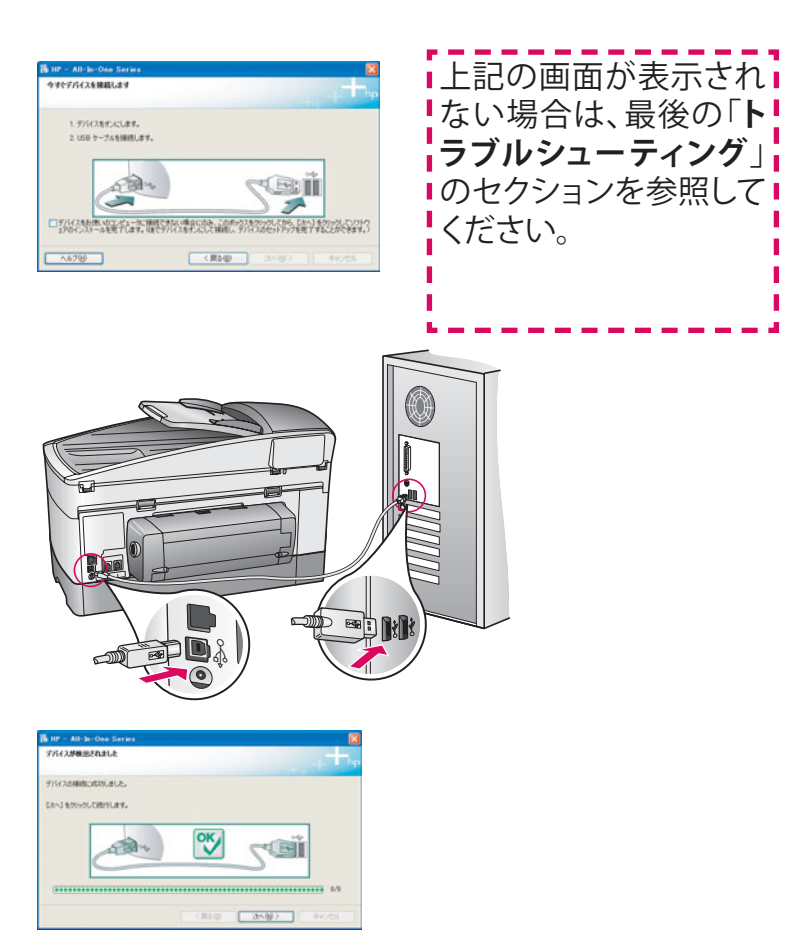

**b** ソフトウェアのインストールに続けて [ファクス セッ トアップ ウィザード] 画面と [今すぐサインアップ] 画 面の指示に従って進みます。

#### Macintosh ユーザー:

a コンピュータからプリンタの背面の USB ポートに USB ケーブルを接続します。

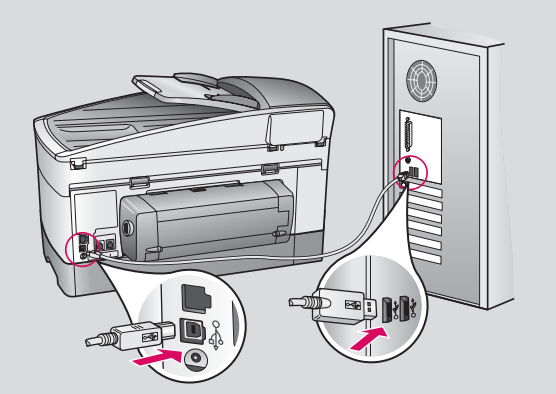

- **b HP All-in-One Installer** アイコンをダブルクリックします。
- c セットアップ アシスタントを含むすべての画面の 指示に従って進みます。[USB] を選択する必要が あります。また、プリンター覧に HP all-in-one プリ ンタを追加するには、プリント センター (プリンタ 設定ユーティリティ) ボタンをクリックする必要が あります。

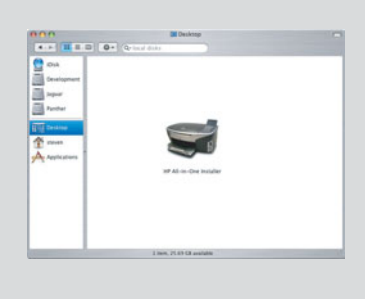

| 000                                       | HP All-in-One 設定アシスト                                                     |
|-------------------------------------------|--------------------------------------------------------------------------|
| はじめに                                      |                                                                          |
| HP All-in-On<br>One デバイス                  | e 設定アシスタントを使って、HP All-in-<br>の設定を行うことができます。                              |
| HP All-in-One<br>夏な情報と共に<br>All-in-One ディ | 設定アシスタントは、お使いのシステムに関する重<br>二個人的な情報も収集し、それを元に、指定のHP<br>バイスと同個ソフトの設定を行います。 |
| デフォルトの                                    | 用紙サイズを選択してください。                                                          |
|                                           | ○レター<br>● A4                                                             |
| ページ1                                      |                                                                          |

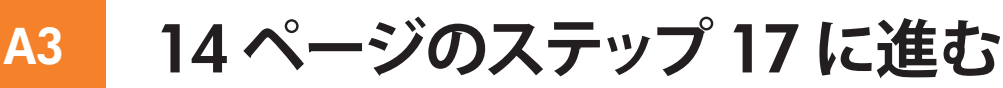

セクション B: Ethernet (ワイヤード) 接続

### B1 Ethernet ケーブルを接続する

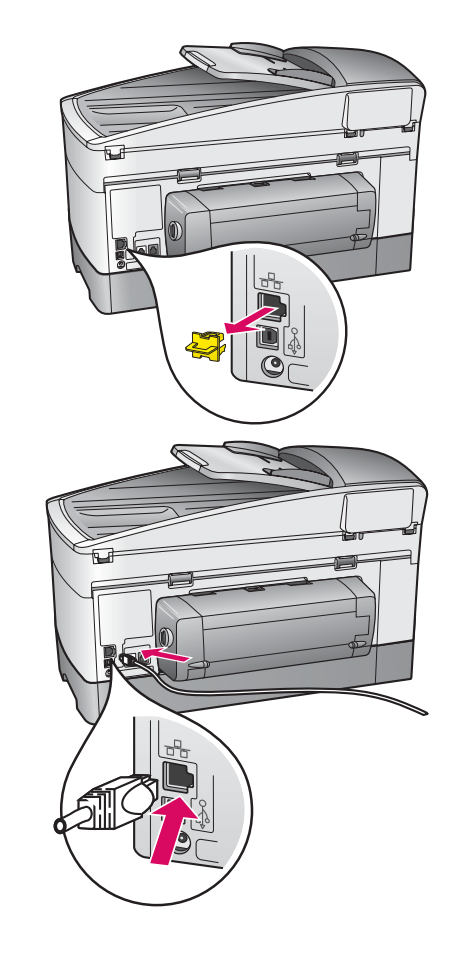

a

b

С

- a プリンタの背面の黄色のプラグを取り外します。
- **b** Ethernet ケーブルの一方のコネクタをプリンタの背面の Ethernet ポートに接続します。
- c Ethernet ケーブルのもう一方のコネクタをハブ、ルーター、また はスイッチに接続します。ケーブルの長さが足りない場合は、長 いケーブルを購入してください。

重要:Ethernet ケーブルはファクス用のポートには接続しない でください。ネットワークは動作中である必要があります。既に USB ケーブルを接続している場合は、USBケーブルを外してくだ さい。 Windows ユーザー:

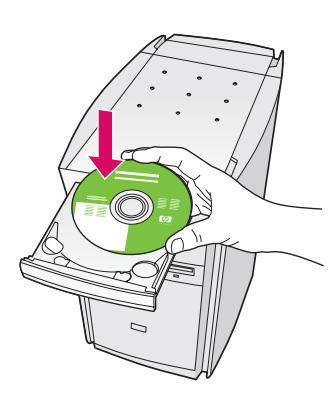

- a HP all-in-one Windows CD を挿入します。
- **b** 画面に表示される指示に従います。
- c [接続タイプ] 画面で、[ネットワークを介して接続] が 選択されていることを確認します。 画面に表示され ている指示に従ってください。
- **d** 2 つのファイアウォール メッセージを受け入れま す。受け入れないと、セットアップは続行できません。

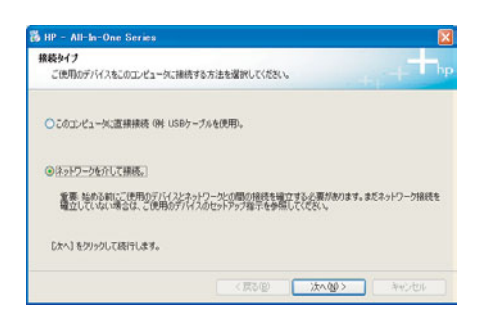

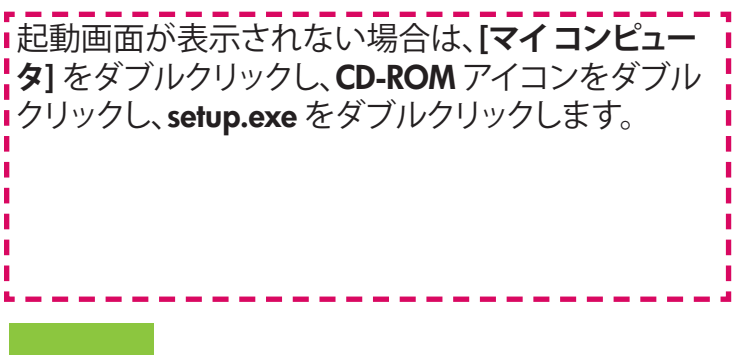

Macintosh ユーザー:

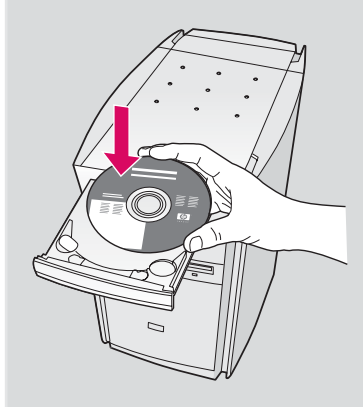

- a HP all-in-one Macintosh CD を挿入します。
- **b HP All-in-One Installer** アイコンをダブルクリックします。

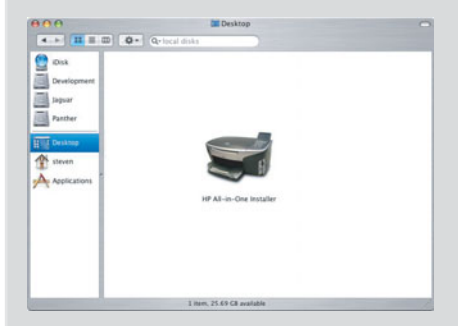

セットアップアシスタントを含むすべての画面の指示に従って進みます。[TCP/IP]を選択する必要があります。また、プリンター覧にHP all-in-oneプリンタを追加するには、プリントセンター(プリンタ設定ユーティリティ)ボタンをクリックする必要があります。

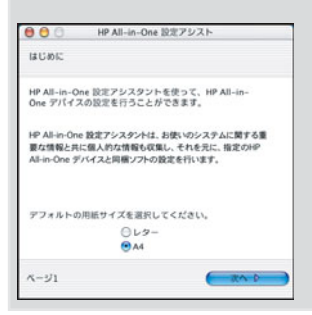

# B3 14 ページのステップ 17 に進む

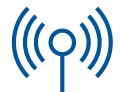

### セクション C:ワイヤレス (アクセス ポイント) ネットワーク

## C1 必要な情報を書き留める

次のステップで、ワイヤレス ネットワーク情報を入力する必要があります。すぐに確認できるように、次の情報を 書き留めておきます。

#### 情報:

ネットワーク名 (別名 SSID):

WEP/WPA パスワードまたはパスキー (必要な場合):

これらの情報がわからない場合は、ワイヤレス アクセス ポイントに同梱されているマニュアルを参照してく ださい。

### **C2** コントロール パネルで情報を入力する

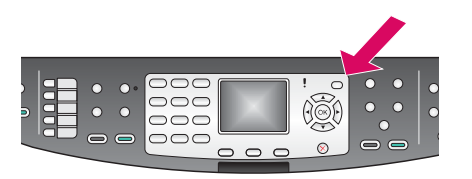

**ディスプレイキーボードのヒント:** 選択するには、矢印キーを使用し てハイライトし、**OK**を押します。

間違った場合は、[クリア]を選択します。

小文字を使用する場合は、**abc**を 選択します。

数字を使用する場合は、**123**を選択します。

終了したら、**[終了]** をハイライト し、**OK** を押します。 a プリンタのコントロール パネルのセットアップ ボタンを押します。

- **b8**を押して、ネットワークメニューを表示します。
- c ネットワーク メニューが表示されたら、4 を押してワイヤレス設定ウ ィザードを表示します。

検出されたネットワークのリストがディスプレイに表示されます。 して、最強シグナルを持つネットワークが表示されます。

- d ステップ C1 で書き留めたネットワークの名前をハイライトし、OK を 押します。(使用するネットワークがリストされない場合は、[新規ネッ トワーク] を選択し、ネットワーク名を入力します。 アクセス ポイント と HP all-in-one の間に障害物がないことを確認します。)
- e ネットワークが暗号化されている場合は、WEP キーまたは WPA パス ワードを入力するように指示されます。どちらも大文字と小文字を区 別します。 左側のディスプレイ キーボードのヒントを参照してください。
- f ディスプレイの指示に従います。接続に成功した場合は、次のページ に進みます。接続に失敗した場合は、最後の「トラブルシューティング」 のセクションを参照してください。

正しい CD を選択する **C3** 

Windows ユーザー:

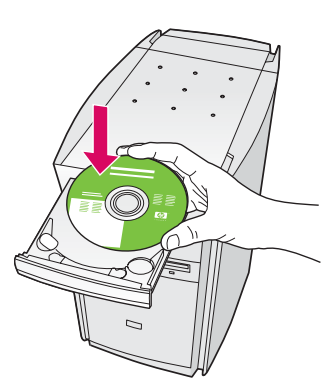

- **a** HP all-in-one Windows CD を挿入します。
- **b** 画面に表示される指示に従います。
- c [接続タイプ] 画面で、[ネットワークを介して接続] が 選択されていることを確認します。画面の指示に従 って進みます。
- **d** XPの場合は、2 つのファイアウォール メッセージを 受け入れます。受け入れないと、セットアップは続 行できません。

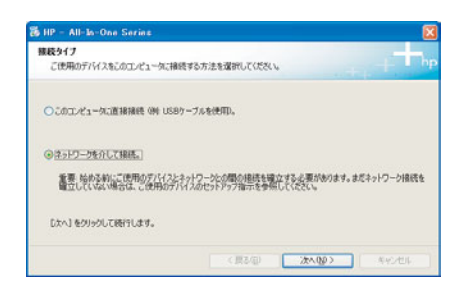

起動画面が表示されない場合は、[マイコンピュー タ]をダブルクリックし、CD-ROM アイコンをダブル クリックし、setup.exe をダブルクリックします。 Macintosh ユーザー:

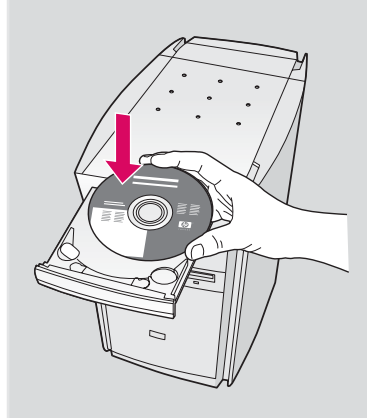

- a HP all-in-one Macintosh CD を挿入します。
- **b HP All-in-One Installer** アイコンをダブルクリックします。

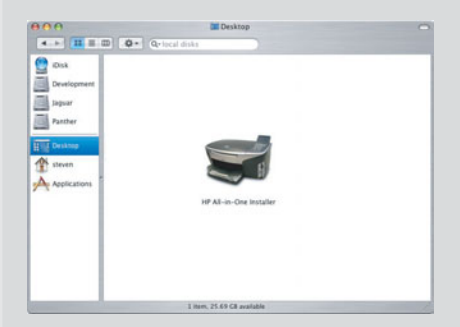

セットアップアシスタントを含むすべての画面の指示に従って進みます。[TCP/IP]を選択する必要があります。また、プリンタ一覧にHP all-in-oneプリンタを追加するには、プリントセンター(プリンタ設定ユーティリティ)ボタンをクリックする必要があります。

| 000                                     | HP All-in-One 設定アシスト                                                       |
|-----------------------------------------|----------------------------------------------------------------------------|
| はじめに                                    |                                                                            |
| HP All-in-O<br>One デバイフ                 | ne 設定アシスタントを使って、HP All-in-<br>ての設定を行うことができます。                              |
| HP All-in-Oni<br>要な情報と具<br>All-in-One デ | : 設定アシスタントは、お使いのシステムに関する量<br>に個人的な情報も収集し、それを元に、指定のHP<br>バイスと同様ソフトの設定を行います。 |
| デフォルトの                                  | 用紙サイズを選択してください。                                                            |
|                                         | 0 レター                                                                      |
|                                         | ● A4                                                                       |
| N-111                                   | ( *A b                                                                     |

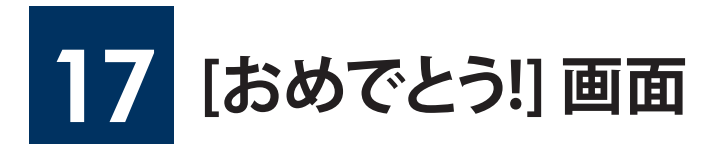

|                                                       | HP Westerman 2023/2023 series all income<br>time Carlo |
|-------------------------------------------------------|--------------------------------------------------------|
|                                                       |                                                        |
| おめでとう ソフトウェアのインストームが完了しました。                           |                                                        |
| ·····································                 | B                                                      |
| 11月1日日には、11月1日日の日本の日本の日本の日本の日本の日本の日本の日本の日本の日本の日本の日本の日 |                                                        |

[おめでとう!] 画面が表示されたら、HP all-in-one プリンタを 使用することができます。操作方法については、『ユーザー ガイド』またはオンスクリーン ヘルプを参照してください。

ネットワーク上にその他のコンピュータがある場合は、次の ステップに進みます。

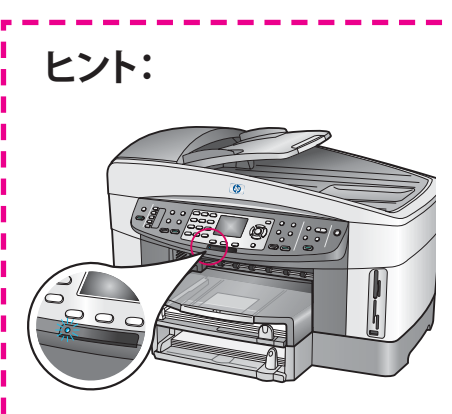

ワイヤレス ネット ワークを使用しな い場合、青色のラン プを消灯するには、 セットアップ、8、5、2 の順に押します。

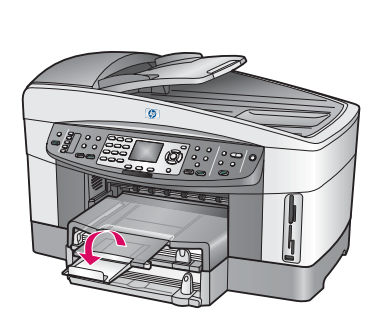

出力トレイから用紙が落 ちないようにするには、用 紙トレイ拡張部品を引き 出して手前に返します。

## 18 その他のコンピュータをセットアップする (オプション)

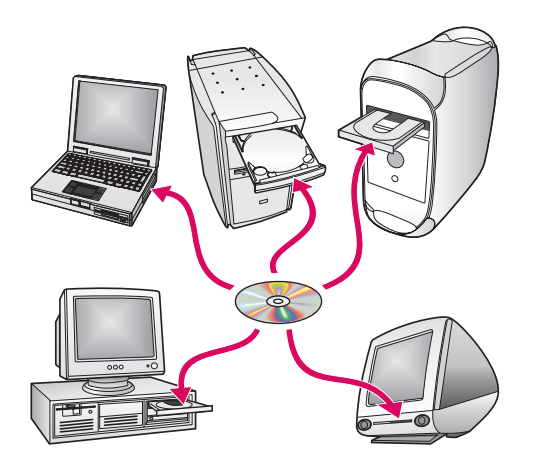

ネットワーク上に他のコンピュータがある場合は、それぞれのコンピュータに HP all-in-one プリンタのソフトウェアをインストールします。

画面に表示される指示に従います。ネットワークとコンピュータ 間ではなく、ネットワークと HP all-in-one プリンタ間の接続タイ プが選択されていることを確認します。

## トラブルシューティング

## www.hp.com/support

問題: コントロール パネルを使用してワイヤレス接続をセットアップしたが、プリンタ がネットワークに接続されない。

#作: アクセス ポイントで、ブロードキャスト ネットワーク名のオプションをオンにし、 サイレント ブロードキャスト名をオフにします。

アクセスポイントを HP all-in-one の近くに移動して、障害物がないことを確認します。

アクセス ポイントをオフにし、30 秒待って、再びアクセス ポイントをオンにします。

正しいワイヤレス通信モードと認証タイプを入力していることを確認します。ステップ C1 ~ C3 を参照してください。

詳細およびトラブルシューティング情報は『ネットワークガイド』を参照してください。

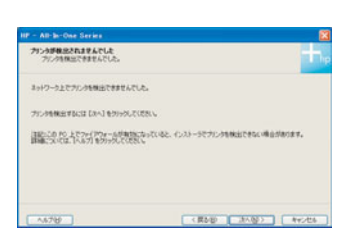

問題:[プリンタが見つかりません。]メッセージが表示される。

操作: 最初に、プリンタとの接続がアクティブであることを確認します。カラー グラフィ ックス ディスプレイのアイコンを確認します。アイコンが表示されていない場合は、接 続タイプの選択 (B または C) に戻ります。

接続がアクティブな場合は、次の手順を実行します。

・プリンタの電源をオフにし、30秒待って、再び電源をオンにします。

ファイアフォールの接続を一時的に切ります。

**ワイヤード (Ethernet) ネットワークの場合**:ケーブルが接続されていることを確認しま す。ルーターとプリンタ間のケーブルを確認します。コンピュータとプリンタ間のケー ブルを確認します。 LAN カードが正しくセットされていることを確認します。

詳細は、『ネットワークガイド』を参照してください。

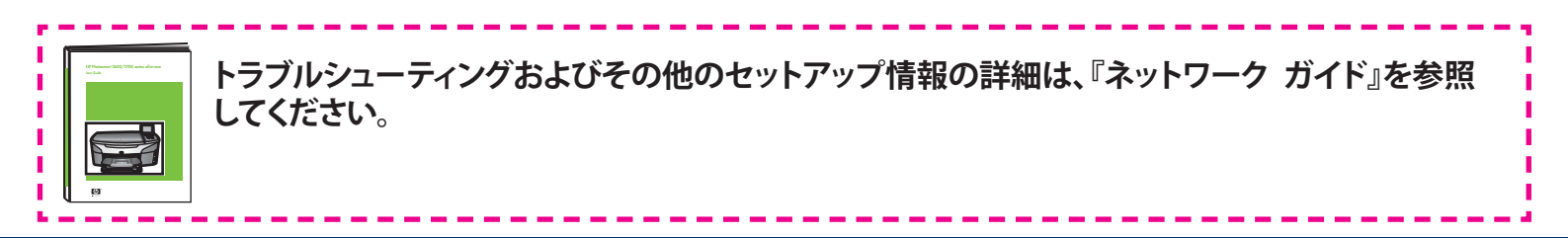

# トラブルシューティング

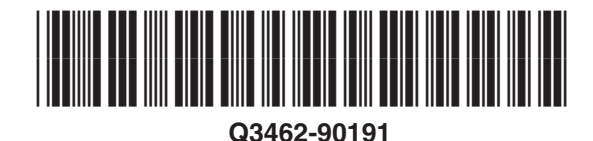

問題: プリント カートリッジ装着後に [プリント カートリッジを取り外し確認してください。] メッセージが表示される。

**操作:** プリント カートリッジを取り外します。銅接点からテープを完全にはがしたことを確認します。アクセスドアを閉じます。

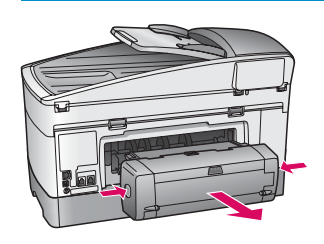

問題:紙詰まりしている。

**操作:** プリンタの電源をオフにし、プリントアクセサリを取り外します。ゆっくりと用紙を取り除きます。 プリント アクセサリを再び装着します。 プリンタの電源をオンにし、用紙を注意して挿入します。 ステップ 5 と 8 を参照してください。

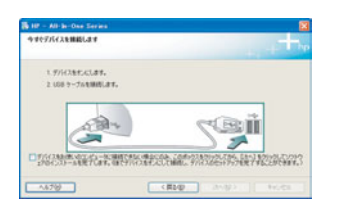

**操作:** HP all-in-one Windows CD を取り出して再び挿入します。セクション A を参照してください。

問題: USB ケーブルの接続を指示する画面が表示されなかった。

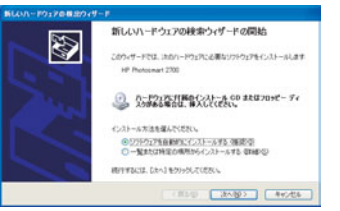

問題: [ハードウェアの追加] 画面が表示される。

操作: [キャンセル] をクリックします。USB ケーブルを取り外してから、HP all-in-one Windows CD を挿入します。セクション A を参照してください。

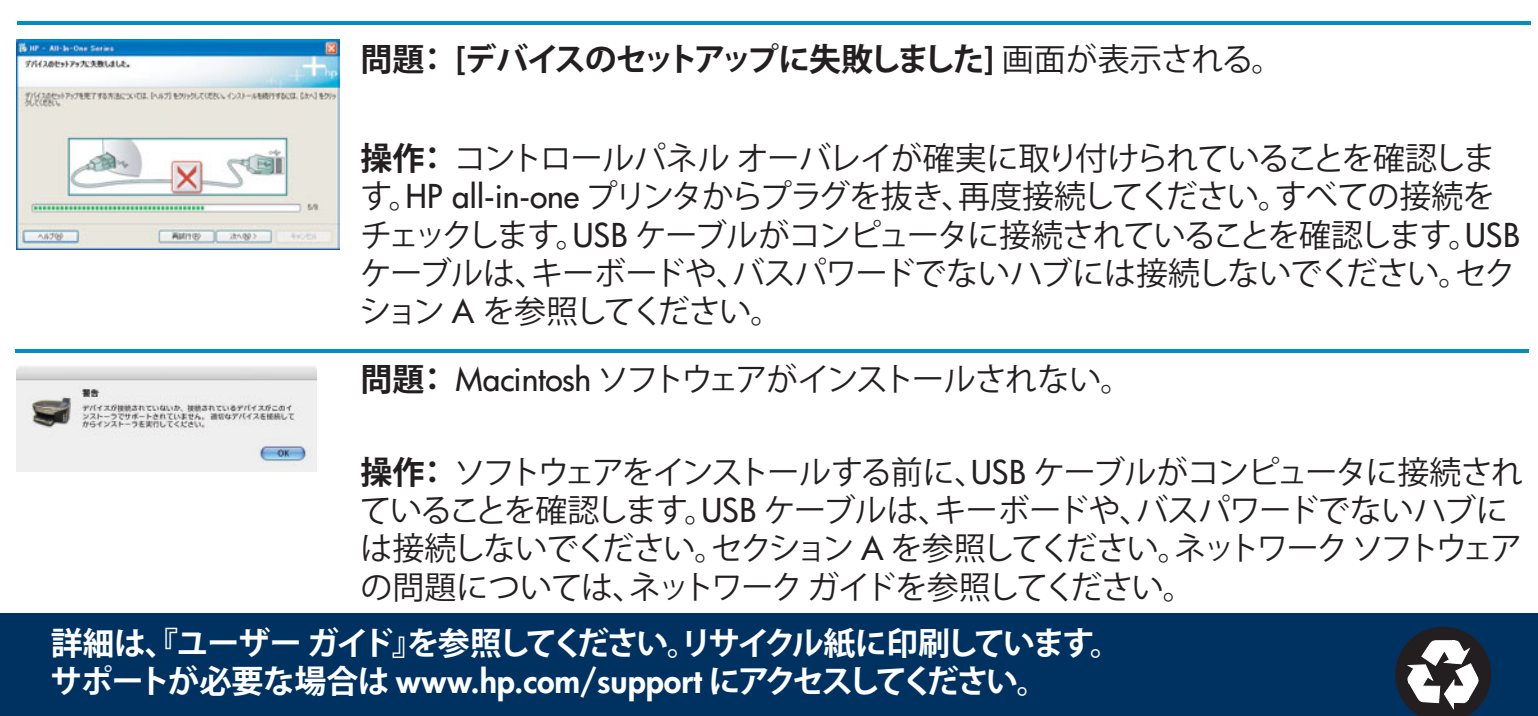

© Copyright 2004 Hewlett-Packard Development Company, L.P. Printed in [].